## Utalandók listája

2015. június 29. 12:47

## 1. A szűrőablakban meg kell adni a kívánt szűrőfeltételeket.

TIPP! A tervezett kifizetésnél adjuk meg a mai dátumot, így csak azok a bejövő számlák fognak a listában megjelenni, amelyeknél a számlázásban a mai, vagy korábbi dátumot állítottuk be a tervezett kifizetés dátumának.

|                               | Utalandók listája |   |            |
|-------------------------------|-------------------|---|------------|
|                               |                   |   |            |
| Számlaszám:                   |                   | - |            |
| Iktatószám:                   |                   | - |            |
| Pozíciószám (%):              |                   |   |            |
| Elszámolt jogcím:             |                   |   | ~          |
| Pü. periódus:                 |                   |   | ~          |
| Fizetési mód:                 |                   |   | ~          |
| Bizonylat kelte:              |                   | - |            |
| Bizonylat teljesítési dátuma: |                   | - |            |
| Bizonylat lejárati dátuma:    |                   | - |            |
| Tervezett kifizetés:          |                   | - | 2015.06.29 |
| Szállító (ügyféltörzsből):    | 1                 |   |            |
| Szállító (név szerint, %):    |                   |   |            |
| ?                             | 52 találat        |   | ×V         |

 A program a megadott paraméterek alapján legenerálja a listát, méghozzá egy előnézetben, ahol még a tölcsérre kattintva, majd a kívánt mezőbe kattintva (fent, zöld) szűréseket is végezhetünk.

| lktatószám | Szállító         | Utalandó     | Dev | Számlaszám       | Érkezés dátuma | Terv kifizetés | Lejárat     | IBAN + SWIFT | Bankszámlaszám          |
|------------|------------------|--------------|-----|------------------|----------------|----------------|-------------|--------------|-------------------------|
| 21         |                  | 488 081,00   | HUF | 5120150005919424 | 2015.05.15     | 2015.05.26     | 2015.04.16  |              | 11721002-20010661       |
| 22         |                  | 487 001,00   | HUF | 5120150005919424 | 2015.05.15.    | 2015.06.22.    | 2015.04.16. |              | 11721002-20010661       |
| 65         |                  | 59 690,00    | HUF | VL1SA 4382380    | 2015.05.27.    | 2015.06.01.    | 2015.04.30. |              | 10103056-08130700-01003 |
| 36         |                  | 173 173,00   | HUF | 2015/05/00237    | 2015.05.19.    | 2015.05.19.    | 2015.05.19. |              |                         |
| 0          |                  | 6 030,00     | HUF | ???              | 2015.05.19.    | 2015.05.19.    | 2015.05.19. |              |                         |
| 46         | 0 Custombourgers | 186 203,00   | HUF | 01-40888         | 2015.05.20.    | 2015.06.22.    | 2015.05.31. |              |                         |
| 0          | DIMAND 1         | 178 256,00   | HUF | ???              | 2015.06.01.    | 2015.06.01.    | 2015.06.01. |              |                         |
| 0          | E                | 288 010,00   | HUF | ???              | 2015.06.04.    | 2015.06.04.    | 2015.06.04. |              |                         |
| 0          |                  | 64 760,00    | HUF | ???              | 2015.06.04.    | 2015.06.04.    | 2015.06.04. |              |                         |
| 142        | PDF NE SIGNAL    | 20,00        | USD | GSAE1504396      | 2015.05.08.    | 2015.06.07.    | 2015.06.07. |              |                         |
| 28         | Patter Int       | 900,00       | EUR | PAM/2015/912     | 2015.05.19.    | 2015.06.18.    | 2015.06.11. |              |                         |
| 86         |                  | 449 887,00   | HUF | LK/2015/00930    | 2015.06.02.    | 2015.06.15.    | 2015.06.11. |              |                         |
| 2          | E instal Limited | 55,00        | USD | 446019           | 2015.05.13.    | 2015.06.12.    | 2015.06.12. |              |                         |
| 38         | H                | 1 500,00     | EUR | IZ/108/15        | 2015.05.20.    | 2015.06.15.    | 2015.06.12. |              |                         |
| 158        | B                | 182 909,00   | HUF | BNBUD15062195    | 2015.06.12.    | 2015.06.12.    | 2015.06.12. |              |                         |
| 0          |                  | 49 264,00    | HUF | ???              | 2015.05.14.    | 2015.06.13.    | 2015.06.13. |              |                         |
| 37         |                  | 1 500,00     | EUR | IZ/111/15        | 2015.05.20.    | 2015.06.15.    | 2015.06.13. |              |                         |
| 57         | V                | 1 322 770,00 | HUF | VIZ1-SZ-1168195  | 2015.05.21.    | 2015.06.15.    | 2015.06.13. |              | 11742551-20004006       |
| 55         |                  | 2 961.16     | FUR | 371034147        | 2015.05.20.    | 2015.06.15.    | 2015.06.14. |              |                         |

 A fenti előnézetből készíthetünk magunknak egy Excel-listát, amihez a bal alsó sarokban található Excel-export gombra kell kattintani.

> TIPP! Amennyiben a programban a számlázásban rögzítettük a partnerek bankszámlaszámait, akkor azok az Excelben meg fognak jelenni és onnan a banki utalásokba átmásolhatóak.